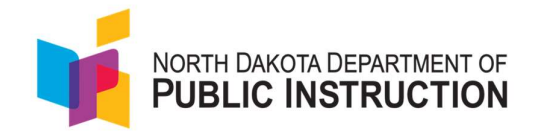

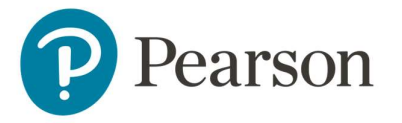

## Quick Guide for Teachers Creating Proctor Groups from their Classes.

This purpose of this guide is to provide a step-by-step process for teachers to create proctor groups from their classes. Students are given the code to log into the teacher's proctor group and they are automatically added as they log into TestNav.

Note: K–2 teachers will not be able to create proctor groups from their classes if they wish to use the QR codes. Teachers attempting to use the QR code will not be able to do so since the students are not automatically added to the proctor groups.

Tasks for teachers to create proctor groups from My Classes.

1. Within ADAM, navigate to the My Classes menu and select your class.

| =                     | My Classes |            |           |                        |             |                |
|-----------------------|------------|------------|-----------|------------------------|-------------|----------------|
| A Home                |            | Welcome    | Back,     |                        |             | View All -     |
| iii My Classes        |            | Math 2 - 8 | 3th       |                        |             | 24<br>STUDENTS |
| 👔 Student Performance |            | Periods    | Grade: 08 | Session(s): Semester 1 | Class Code: |                |

2. Select the Administration option and the Administration name.

| Grade 10 Reading Periods: Grade: 10 Session(s): 2024-2025                                                                   | 40 1<br>STUDENTS AI           | DMINISTRA    | TION                   |                        |
|----------------------------------------------------------------------------------------------------|-------------------------------|--------------|------------------------|------------------------|
| District Tests 1                                                                                                    | View: Ro                      | ster Admir   | nistration             |                        |
| Test Program ND 2024-2025 Gr 3-8                                                                                            | i<br>T Filter Administrations |              |                        | Sort By: Most Recent - |
| PVE2E_ND A+ Interim 2 Grade 5           Math SY 2425           Grade: 05         Math           Nov 14, 2024 - Feb 21, 2025 | TEST<br>PROGRESS              | 0%<br>SCORED | No Scores Available () |                        |

3. Select the clipboard icon to create a proctor group and the printer icon to print the student test cards.

| Test Report: Interim I Grade 8 Math Administration                                 | <b>⊖</b> ≜ 2                               |  |  |
|------------------------------------------------------------------------------------|--------------------------------------------|--|--|
| Program:<br>ND 2024-2025 Gr 3-8                                                    |                                            |  |  |
| Interim 1 Grade 8 Math Administration<br>Sep 9, 2024 - Nov 12, 2024 Grade: 08 Math | Math 2 - 8th<br>TEST 0%<br>PROGRESS SCORED |  |  |
| AVO SCALE SCORE<br>0 300<br>SCORE GROUPS                                           | 805                                        |  |  |

4. Provide the proctor code to all students along with their test cards. As students log into TestNav to test, they will automatically be added to the teacher's proctor group.

| Testing Information                                           |                                                                                                 | Config                                       | Information                      | Actions                         |                     |
|---------------------------------------------------------------|-------------------------------------------------------------------------------------------------|----------------------------------------------|----------------------------------|---------------------------------|---------------------|
| Test:<br>Administration:<br>Proctor Group:<br>Testing School: | ND A+ Interim 1 Grade 8 Math<br>Interim 1 Grade 8 Math Administration<br>Math 2 - 8th - 2832496 | Test Window:<br>Proctor Name:<br>Klosk Only: | 09/09/24 - 11/12/24<br>27<br>¥es | Test Code:<br>Proctor Password: | FASFSX **<br>3CSZ42 |

NOTE: K–2 teachers will not be able to create proctor groups from their classes if they wish to use the QR codes. Teachers attempting to use the QR code will not be able to do so since the students are not automatically added to the proctor groups.